# KIWIRAIL SHIELD MANAGER/TEAM LEADER GUIDE

TOITŪ TE MAURI

VALUING OUR PEOPLE

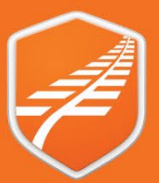

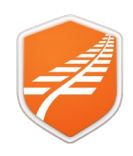

### Shield App – Manager/Team Leader Guide

Date: 6th April 2024

Version: 1.2

#### Contents

| Introduction to Management in Shield     | 2 |
|------------------------------------------|---|
| Getting access to the Management section | 3 |
| Definitions – roles and responsibilities | 3 |
| Your Teams                               | 4 |
| Your Teams                               | 4 |
| View your other teams                    | 4 |
| View alert status                        | 5 |
| View alert messages                      | 5 |

#### Introduction to Management in Shield

The Management section in the Shield app allows organisational managers and team leaders to manage teams. This includes the review of Alerts and Messages from team members.

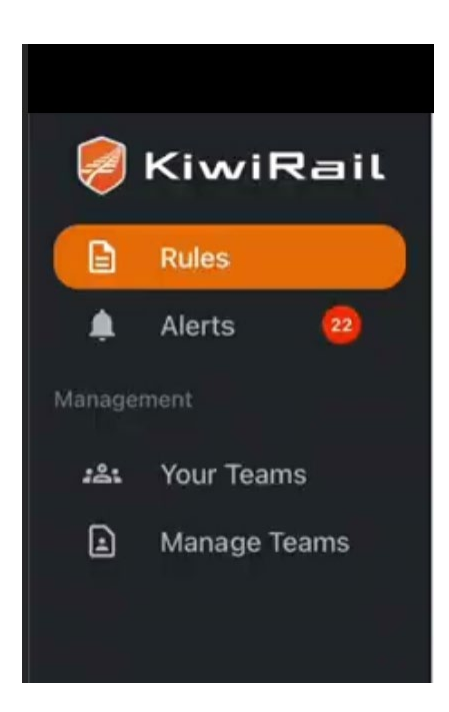

Shield App – Manager/Team Leader Guide

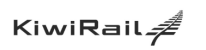

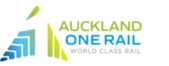

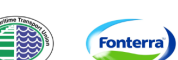

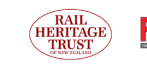

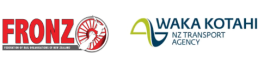

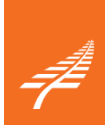

Page 2 of 6

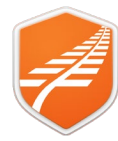

| Getting access<br>to the<br>Management | To get access to the Management section, you must be set up as an organisational manager or as a team leader in the Shield app.                                                                                                    |
|----------------------------------------|----------------------------------------------------------------------------------------------------|
| section                                | FOR KIWIRAIL STAFF:                                                                                                    |
|                                        | <ul> <li>If you have staff reporting to you in myKR, you will automatically have access to Your<br/>Teams</li> </ul>                                                                                                    |
|                                        | <ul> <li>If you are a team leader, or have people seconded to you but do not have direct reporting<br/>line access (e.g. ganger manager, responsible person in charge of a site), ask your<br/>manager to create a team with you as leader. You will then be able to view your teams.</li> </ul>                                                                                                    |
|                                        | FOR NON KIWIRAH STAFE:                                                                                                    |
|                                        | <ul> <li>Contact your organisation's org manager to be set up as an org manager or team leader. (If your organisation does not yet have an org manager set up, contact the Shield app admin (<u>Shield@kiwirail.co.nz</u>) and ask to be added as an organisation manager in Shield)</li> <li>Once you have been granted org manager status, you will be able to create, edit and delete teams.</li> </ul> |

| Definitions –    | Admin                                                                                                    |  |  |  |  |
|------------------|----------------------------------------------------------------------------------------------------|--|--|--|--|
| roles and        | <ul> <li>This is a group in KiwiRail that has the ability to create initial org managers</li> </ul>                                                                                                    |  |  |  |  |
| responsibilities | Organisation ('org') manager                                                                                                    |  |  |  |  |
|                  | <ul> <li>This role has the ability to create/edit/delete new org managers in their organisation and set<br/>up teams</li> </ul>                                                                                                    |  |  |  |  |
|                  | <ul> <li>The org manager also ensures that any exiting employees are off-boarded from the Shield<br/>app and any new employees are onboarded</li> </ul>                                                                                                    |  |  |  |  |
|                  | <ul> <li>We recommend that each organisation has at least two org managers (cover for leave etc).<br/>Best practice is to have at least one org manager per 250 employees using the app (i.e. for<br/>up to 250 employees, have 2 org managers, 500 employees – 3 org managers etc)</li> </ul> |  |  |  |  |
|                  | Team leader                                                                                                    |  |  |  |  |
|                  | <ul> <li>A team leader is someone that manages teams – either defined through the organisation<br/>hierarchy, or as someone that leads teams operationally on a day-to-day basis</li> </ul>                                                                                                    |  |  |  |  |
|                  | <ul> <li>Team leaders can view their teams and their safety related status</li> </ul>                                                                                                    |  |  |  |  |

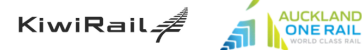

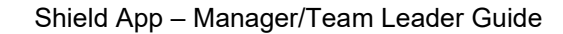

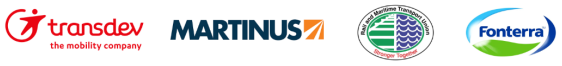

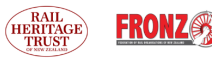

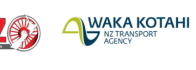

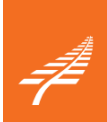

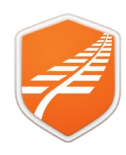

#### Your Teams

This section describes to functionality available in the Your Teams section of the Shield app.

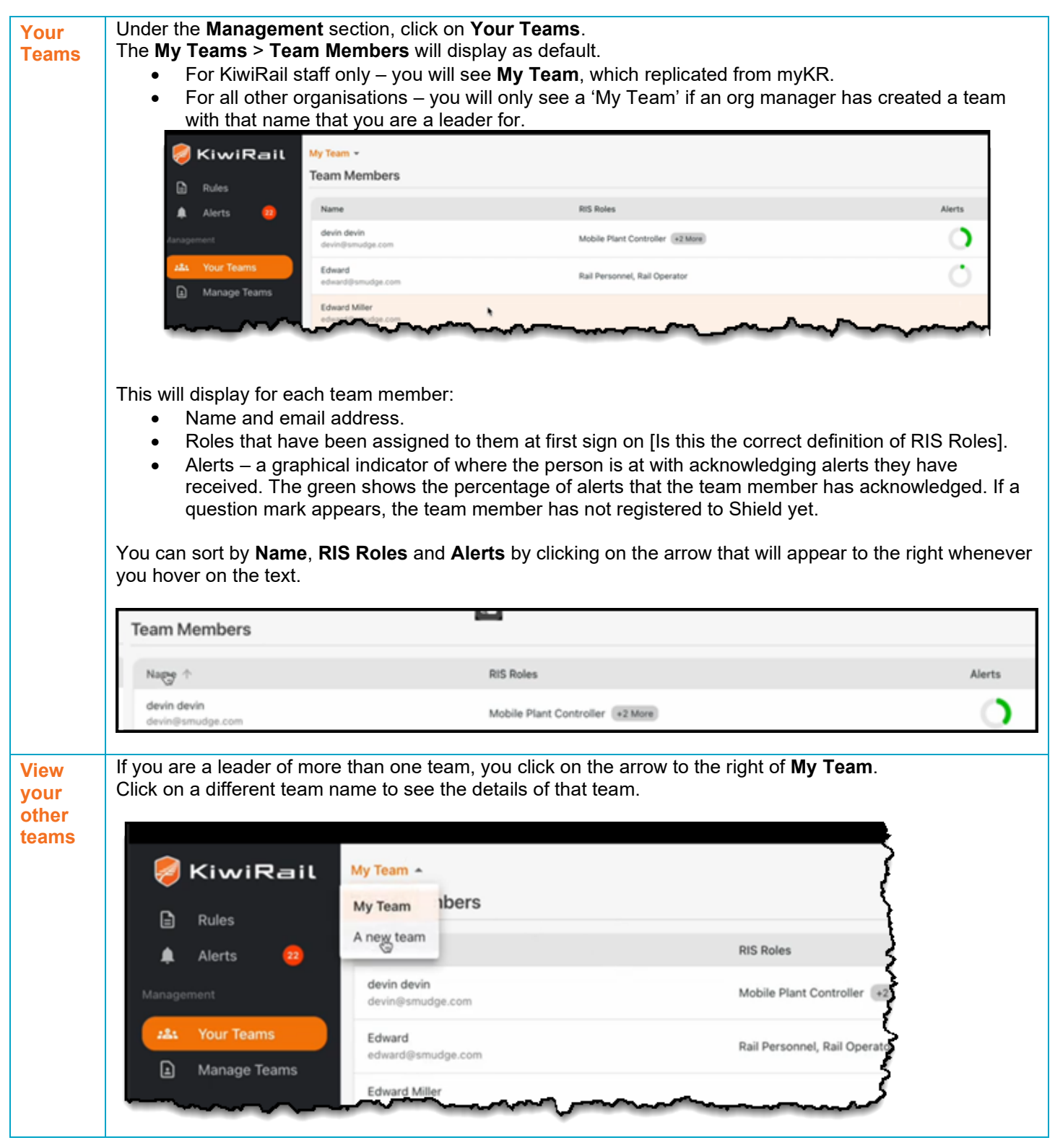

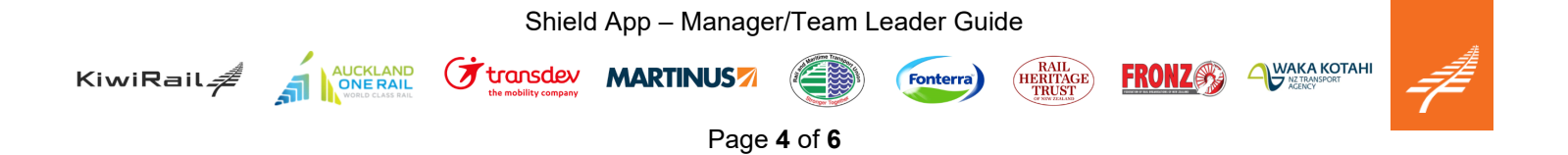

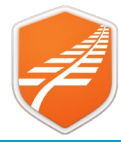

| View alert             | Click on a team members name to view the status of individual alerts they have been sent.                                                                                                    |                                                   |                   |                    |  |  |  |  |
|------------------------|----------------------------------------------------------------------------------------------------|---------------------------------------------------|-------------------|--------------------|--|--|--|--|
| Status                 | <ul> <li>If there is a</li> <li>green tick, they have acknowledged the alert.</li> <li>Red cross, they have not acknowledged the alert and may not be operating under the latest safety information/ practices. This <b>MUST</b> be addressed as soon as possible.</li> </ul> |                                                   |                   |                    |  |  |  |  |
|                        |                                                                                                    | <b>devin devin</b><br>devin⊜smudge.com            | ×                 |                    |  |  |  |  |
|                        |                                                                                                    | O Content Update Alert #2                         |                   |                    |  |  |  |  |
|                        |                                                                                                    | Ø Alert:Test Alert Training 2 - Train Controller  | <b>□</b> (0) >    |                    |  |  |  |  |
|                        |                                                                                                    | Alert:Test Alert Training 3 - All users           | □(1) >            |                    |  |  |  |  |
|                        |                                                                                                    | Alert:Test Alert Training 7                       | (3) >             |                    |  |  |  |  |
|                        |                                                                                                    | Alert:Test Alert Training 7 copy 1                | [□(1) >           |                    |  |  |  |  |
|                        |                                                                                                    | & Alert:Test Alert Training 7 copy 10             |                   |                    |  |  |  |  |
|                        |                                                                                                    | Alert:Test Alert Training 7 copy 11               |                   |                    |  |  |  |  |
|                        |                                                                                                    | Alert:Test Alert Training 7 copy 12               |                   |                    |  |  |  |  |
|                        |                                                                                                    |                                                   | $\sim$            |                    |  |  |  |  |
| View alert<br>messages | If a team member has created symbol to the right                                                                                                    | ted a message on an alert, you can viev           | v all messaging l | by clicking on the |  |  |  |  |
|                        |                                                                                                    | devin devin Alert:Test Alert Training 7           | ×                 |                    |  |  |  |  |
|                        |                                                                                                    | Feb 16 2024 1:57 PM                               | 1                 |                    |  |  |  |  |
|                        |                                                                                                    | devin@smudge.com<br>Not sure                      |                   |                    |  |  |  |  |
|                        |                                                                                                    | Feb 19 2024 1:46 PM                               |                   |                    |  |  |  |  |
|                        |                                                                                                    | Yutaka Kawakami<br>Hi, this is the response test! |                   |                    |  |  |  |  |
|                        |                                                                                                    | Devin Davies 01:57 PM                             |                   |                    |  |  |  |  |
|                        |                                                                                                    | Devin Davies 01:58 PM                             |                   |                    |  |  |  |  |
|                        |                                                                                                    | Send Message                                      | Ø                 |                    |  |  |  |  |

#### Shield App – Manager/Team Leader Guide

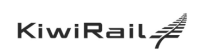

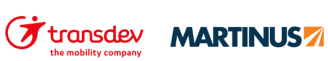

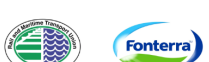

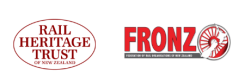

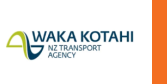

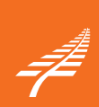

Page 5 of 6

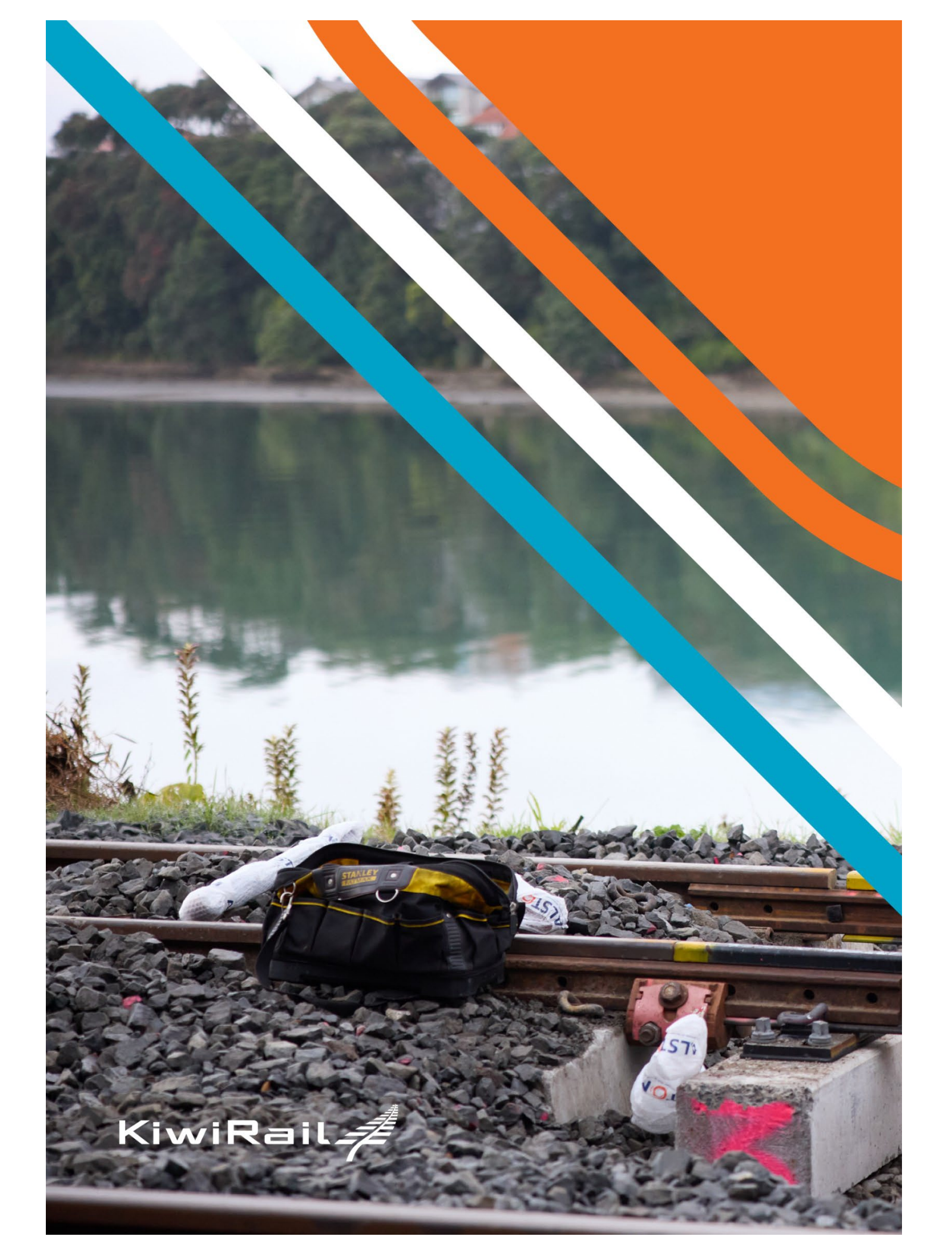